## 盈建科软件刚度系数设置解析

盈建科 李高仰

YJK-A 从 4.0 版本开始,为更好的支持广东高规对竖向荷载、地震和风工况下不同刚度 系数的需求,对原有的刚度系数选项做了全新的改版。新版软件将刚度系数分为竖向荷载、 地震作用和风荷载(如图 1 所示),且在 4.1.0 及之后各版本软件均可以在前处理特殊梁中 查看和修改上述三种荷载工况下的刚度系数(如图 2 所示)。

|                                                                                                    | 计算控制信息 > 剛度系数────<br>□梁刚度系数                                                                |                                |                                                                  |                         |
|----------------------------------------------------------------------------------------------------|--------------------------------------------------------------------------------------------|--------------------------------|------------------------------------------------------------------|-------------------------|
|                                                                                                    | 坚向荷载<br>□ 梁刚度放大系数按10《砼表                                                                    | 观》5.2.4条取                      |                                                                  |                         |
|                                                                                                    | 梁刚度放大系数上限                                                                                  | 2                              |                                                                  |                         |
|                                                                                                    | 中梁刚度放大系数                                                                                   | 1                              |                                                                  |                         |
|                                                                                                    | 边梁刚度放大系数上限                                                                                 | 1                              |                                                                  |                         |
|                                                                                                    | 地震作用                                                                                       |                                |                                                                  |                         |
|                                                                                                    | ☑ 中梁刚度放大系数                                                                                 | 2                              |                                                                  |                         |
|                                                                                                    | 边梁刚度放大系数                                                                                   | 1.25                           |                                                                  |                         |
|                                                                                                    | 连梁刚度折减系数                                                                                   | 0.7                            |                                                                  |                         |
|                                                                                                    | 风荷载                                                                                        |                                |                                                                  |                         |
|                                                                                                    | ☑ 中梁刚度放大系数                                                                                 | 2                              |                                                                  |                         |
|                                                                                                    | 边梁刚度放大系数                                                                                   | 1.25                           |                                                                  |                         |
|                                                                                                    | 连梁刚度折减系数                                                                                   | 0.7                            |                                                                  |                         |
| 凤                                                                                                    | 1 三种荷载工况刚度                                                                                 | 玄勬设罟                           |                                                                  |                         |
| <b>Z</b>                                                                                                 |                                                                                            | 小奴仗旦                           |                                                                  |                         |
| > (二) (二) (二) (二) (二) (二) (二) (二) (二) (二)                                                                | 104 - 盈建料建筑结构计算模型<br>预定力 工具箱 <b>砌体设计 基础</b>                                                | 火——YJK—A[4.1.0]—<br>設计 施工階设计 預 | 國物件施工图 网络构图                                                      | 图 非线性计算 二维图形编辑          |
| * 5 1 1 0 - · 56 5 70                                                                                    |                                                                                            | 🖪 😘 🏥                          | 01 👱 :                                                           | ш 🚽 🗑 🤱                 |
| 梁 特殊梁 特殊柱 特殊支撑 特殊機 板属性 节点属性 抗震 材料 重要性<br>着级 强度 系数                                                        | 性能 隔栗 人防 超配 删除 复制 多设计 设计 构件 系数                                                             | 塔定义 楼层属性 风荷载                   | 计算长度 温度荷载 活                                                      | 荷折減 生成数据 计算简图 计算<br>及数检 |
| <ul> <li>不瑪耀梁 途梁 (门式別梁 一端校摄 招)</li> <li>托塘特换 交叉配筋 耗能梁 两端校摄 调</li> <li>四时扩播环境 对色程度 更示例 具体性常 第二</li> </ul> | 日折減 ・ 別度系数 ・ 組合深自动<br>重系数 ・ 別度系数(风) ・ 組合深全援<br>か 本 の の の を あ の の の の の の の の の の の の の の の | E成 · 设抗剪连接件<br>E成 · 影抗剪连接件     | <ul> <li>         ・ 杆端释放         ・         ・         ・</li></ul> |                         |
|                                                                                                    | · 组合梁删除<br>学问                                                                              | <ul> <li>         ·</li></ul>  | <ul> <li>实体构件</li> <li>、实体构件</li> <li>、构</li> </ul>              | 件別度 宽厚比限值               |

## 图 2 三种荷载下刚度系数查看和修改

图 1 中竖向荷载下刚度系数取值有两种设置方法一种是直接设置中梁、和边梁的刚度 系数,另一种是勾选"梁刚度放大系数按 10《混规》5.2.4 条取值<sup>1</sup>",两种方法仅对中梁的 刚度系数取值有差异且会引起周期变化,但变化不大(详表 5)。

刚度系数取值对计算结构模态起至关重要的作用,为方便各位工程师更好的理解和应用 该选项,接下来将通过一个实际工程案例来说明情况。

案例1为两层地下室,地上两个塔楼,一个框架结构,另一个框筒结构,结构均规则且 不存在楼板开洞、错层,连体等复杂形式,详见图3。地震和风荷载参数一样,仅通过改变 刚度系数(边梁和中梁)来说明不同的设置对结构刚度和构件内力的影响,连梁刚度系数在 地震和风荷载工况下分别取值0.7和1。需要说明的是方案A虽没勾选地震和风荷载,但连 梁刚度系数仍采用地震和风荷载下的刚度系数。

表 1 为不同刚度系数设置的五个方案,同时计算参数勾选了"整体指标采用强刚,其他指标采用非强刚"。

| 对比参数 | 竖向荷载 |      | 地震 | 作用 | 风荷载 |    |
|------|------|------|----|----|-----|----|
| 模型   | 中梁   | 边梁   | 中梁 | 边梁 | 中梁  | 边梁 |
| 方案 A | 2    | 1.25 | /  | /  | /   | /  |

表 1 不同方案刚度系数设置

| 方案 A1 | 按混规取值 |      | / | /    | / | /    |
|-------|-------|------|---|------|---|------|
| 方案 B  | 2     | 1.25 | 2 | 1.25 | 2 | 1.25 |
| 方案C   | /     | /    | 2 | 1.25 | 2 | 1.25 |
| 方案 D  | /     | /    | 1 | 1    | 1 | 1    |
| 方案 E  | /     | /    | 1 | 1    | 2 | 1.25 |

注: 打"/"表示不在图 2 中方框内打勾, 竖向荷载不勾选(不按 10 规范取值)软件默认的系数为 1; 地震和风荷载不勾选时在特殊梁中未显示; 连梁刚度系数在地震和风荷载下分别取值 0.7 和 1, 可以 在 4.1 及后续版本前处理的特殊梁查看和修改数值。

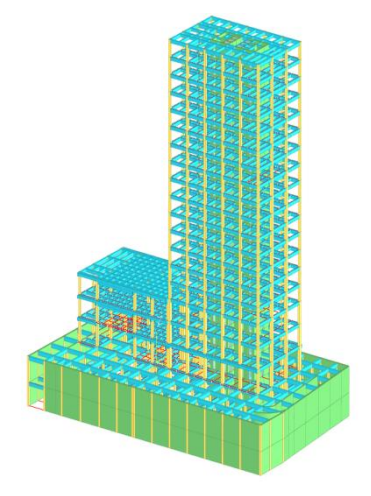

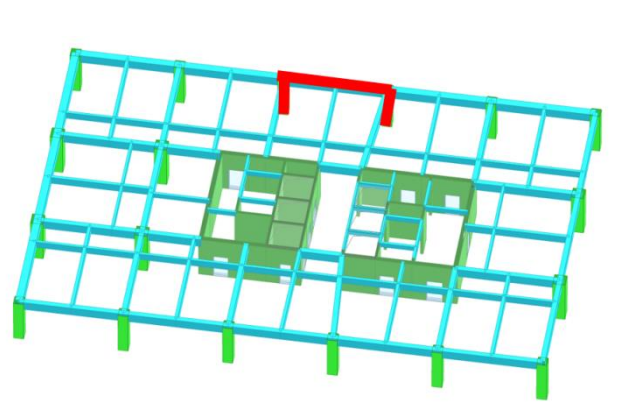

图 3案例1结构三维示意图 图 4梁柱内力、变形位置示意图(图中红色粗实线为研究对象) 除表 1 中刚度系数不一致外其他参数均保持一致。通过对比四个方案的周期和内力的 变化来研究刚度系数对其影响。周期数值来自计算结果中 wzq 文件同时输出的强刚和非强 刚模型的两组数据,强刚模型周期用于计算地震作用,非强刚模型周期用于计算风荷载<sup>2</sup>(在 计算参数-风荷载模块下点"自动读取周期"后自动读取非强刚模型的周期数值,若没有计 算非强刚模型则读取强刚模型下周期)。内力采用较高塔楼的第七层一跨梁、柱(详图 4), 记为案例 1 A 跨梁。

| 模型<br>周期 | 方案 A       | 方案 B       | 方案C        | 方案D        | 方案 E       |
|----------|------------|------------|------------|------------|------------|
| T1       | 1.8375(Y)  | 1.8375(Y)  | 1.8375(Y)  | 2.0332(Y)  | 2.0332(Y)  |
| T2       | 1.5692(X)  | 1.5692(X)  | 1.5692(X)  | 1.6926(X)  | 1.6926(X)  |
| Т3       | 1.3587(扭转) | 1.3587(扭转) | 1.3587(扭转) | 1.5324(扭转) | 1.5324(扭转) |
| T4       | 0.5390(扭转) | 0.5390(扭转) | 0.5390(扭转) | 0.8085(X)  | 0.8085(X)  |
| T5       | 0.4393(X)  | 0.4393(X)  | 0.4393(X)  | 0.7547(扭转) | 0.7547(扭转) |
| Т6       | 0.4273(Y)  | 0.4273(Y)  | 0.4273(Y)  | 0.6232(扭转) | 0.6232(扭转) |

| 表 | 2 | <b>案例</b> 1 | 强刚模型下不同方案刚度系数对应周期 | ( <sub>S</sub> ) |
|---|---|-------------|-------------------|------------------|
|---|---|-------------|-------------------|------------------|

| 表 3 案例 1 非强刚樽 | 聖下不同方案刚度系数对应周期 | ( <sub>S</sub> ) |
|---------------|----------------|------------------|
|---------------|----------------|------------------|

| 模型<br>周期 | 方案 A       | 方案 B       | 方案 C       | 方案 D       | 方案 E       |
|----------|------------|------------|------------|------------|------------|
| T1       | 1.8748(Y)  | 1.8748(Y)  | 1.8748(Y)  | 2.0337(Y)  | 2.0337(Y)  |
| T2       | 1.5913(X)  | 1.5913(X)  | 1.5913(X)  | 1.6929(X)  | 1.6929(X)  |
| Т3       | 1.4745(扭转) | 1.4745(扭转) | 1.4745(扭转) | 1.5325(扭转) | 1.5325(扭转) |
| T4       | 0.7177(X)  | 0.7177(X)  | 0.7177(X)  | 0.8098(X)  | 0.8098(X)  |
| T5       | 0.7104(扭转) | 0.7104(扭转) | 0.7104(扭转) | 0.7564(扭转) | 0.7564(扭转) |
| T6       | 0.5761(扭转) | 0.5761(扭转) | 0.5761(扭转) | 0.6240(扭转) | 0.6240(扭转) |

| 周期模型              | 方案 A     | 方案 B     | 方案 C     | 方案 D     | 方案 E     |
|-------------------|----------|----------|----------|----------|----------|
| W <sub>1</sub> -X | 2410.9   | 2410.9   | 2415.8   | 2417.3   | 2417.3   |
| $W_1-Y$           | 4094.5   | 4094.5   | 4106.7   | 4109.1   | 4109.1   |
| E1-X              | 10916.44 | 10916.44 | 10916.44 | 10406.42 | 10399.74 |
| E1-Y              | 9602.34  | 9602.34  | 9602.34  | 9294.12  | 9291.89  |

表 4 案例 1 不同方案地震和风荷载基底剪力(kN)对比

由表 2、表 3 和表 4 可知:

1) 方案 A、B、C 和 D 周期和基底剪力对比可知,只要勾选地震作用的刚度系数,软 件在计算模态时采用地震工况的刚度。这是软件模态计算的内在逻辑。

为说明竖向工况下采用规范值与采用大于 1 的最大限值的差异,计算 4 个不同案例在 方案 A 和 A1 刚度系数下的周期,案例 2 为常规剪力墙结构住宅,案例 3 为超高层框筒结 构,案例 4 为 120 米高大底盘框剪结构。

表 5 竖向荷载工况下采用《混规》取值与采取最大限值周期对比(s)

| 模型 | 案      | 例1     | 案      | 例 2    | 案      | 例 3    | 案      | 例 4    |
|----|--------|--------|--------|--------|--------|--------|--------|--------|
| 周期 | 方案 A   | 方案 A1  | 方案 A   | 方案 A1  | 方案 A   | 方案 A1  | 方案 A   | 方案 A1  |
| T1 | 1.8375 | 1.8748 | 2.5624 | 2.5792 | 4.2189 | 4.2667 | 2.8773 | 2.8971 |
| T2 | 1.5692 | 1.5913 | 2.4976 | 2.5092 | 3.2411 | 3.2635 | 2.3129 | 2.3233 |
| Т3 | 1.3587 | 1.4745 | 1.7571 | 1.7602 | 2.2928 | 2.3221 | 2.0303 | 1.9853 |
| T4 | 0.5390 | 0.7177 | 0.7782 | 0.7820 | 1.2417 | 1.2554 | 0.7812 | 0.7789 |
| T5 | 0.4393 | 0.7104 | 0.5860 | 0.5886 | 0.9906 | 0.9961 | 0.7757 | 0.7739 |
| Т6 | 0.4273 | 0.5761 | 0.4564 | 0.4572 | 0.8561 | 0.8659 | 0.6118 | 0.6073 |

由表 5 可知, 竖向荷载工况下刚度系数按混凝土规范与按中、边梁最大限制取值计算 的周期略有差异,主要是因为按规范取值的中、边梁刚度系数小于、等于按最大限值的数值。 表 6 案例1A 跨梁、柱四个方案内力对比

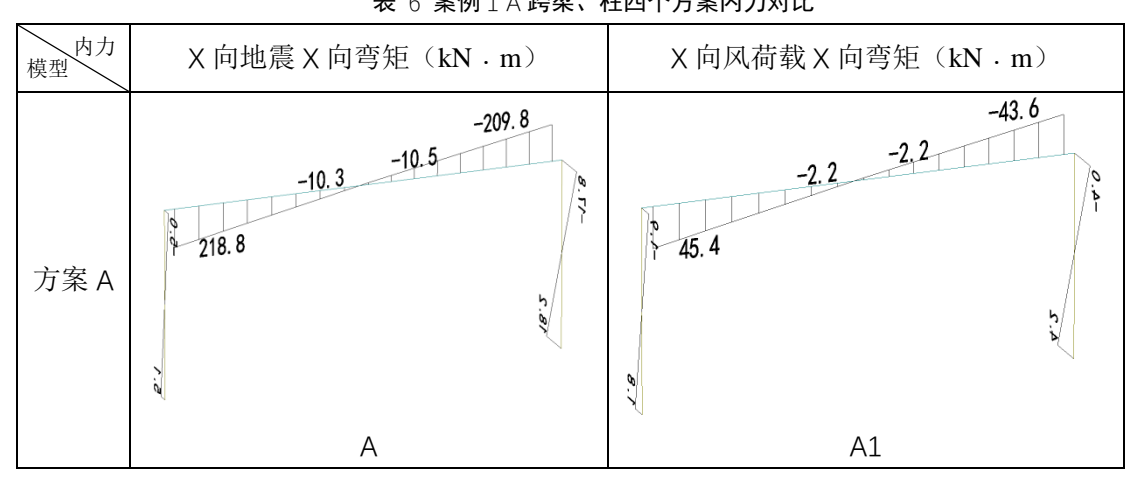

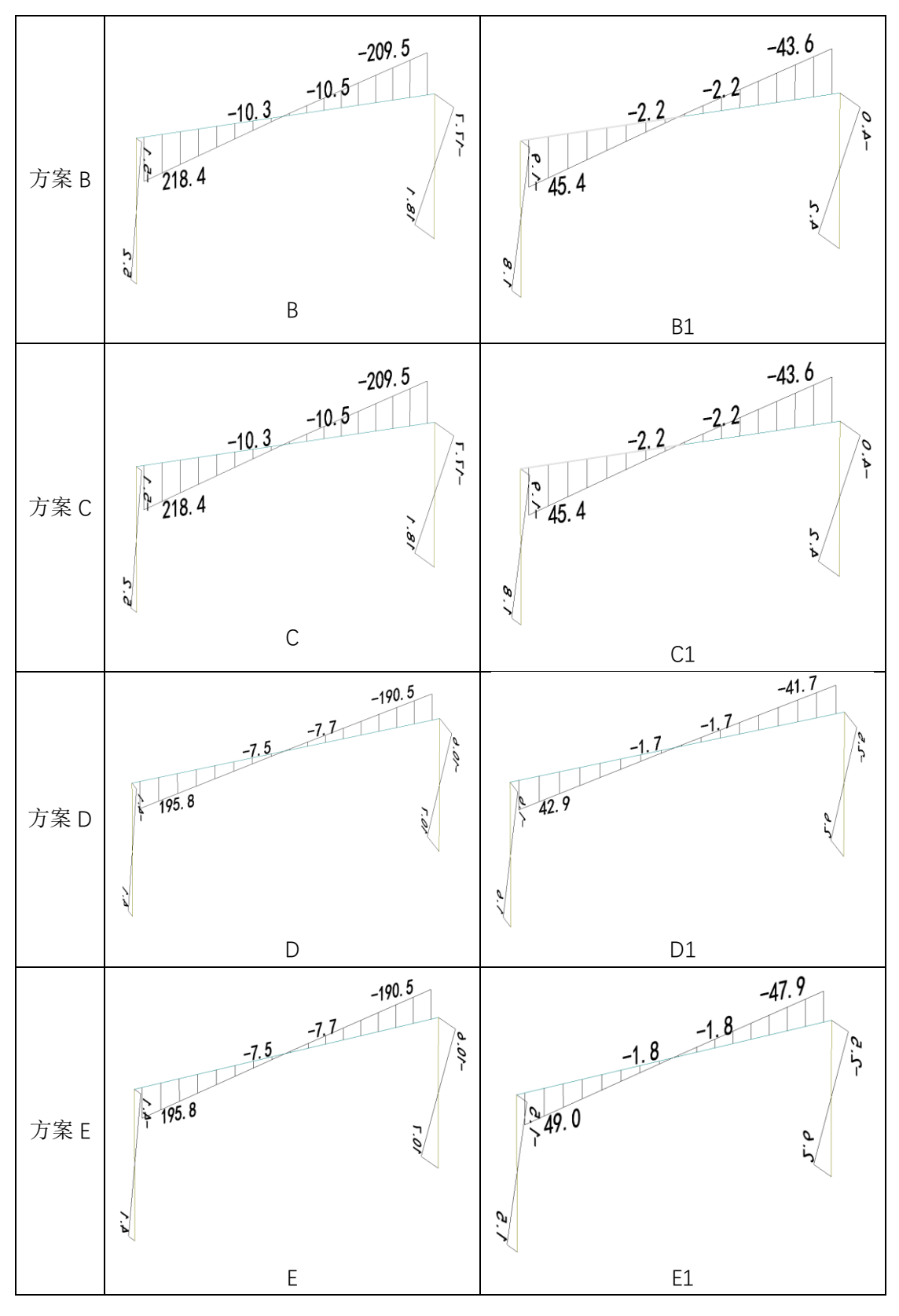

表 7 案例 1 A 跨梁、柱四个方案恒载内力和竖向位移对比

| N |  | 恒载 X 向弯矩(kN · m) | 恒载下竖向位移(mm) |
|---|--|------------------|-------------|
|---|--|------------------|-------------|

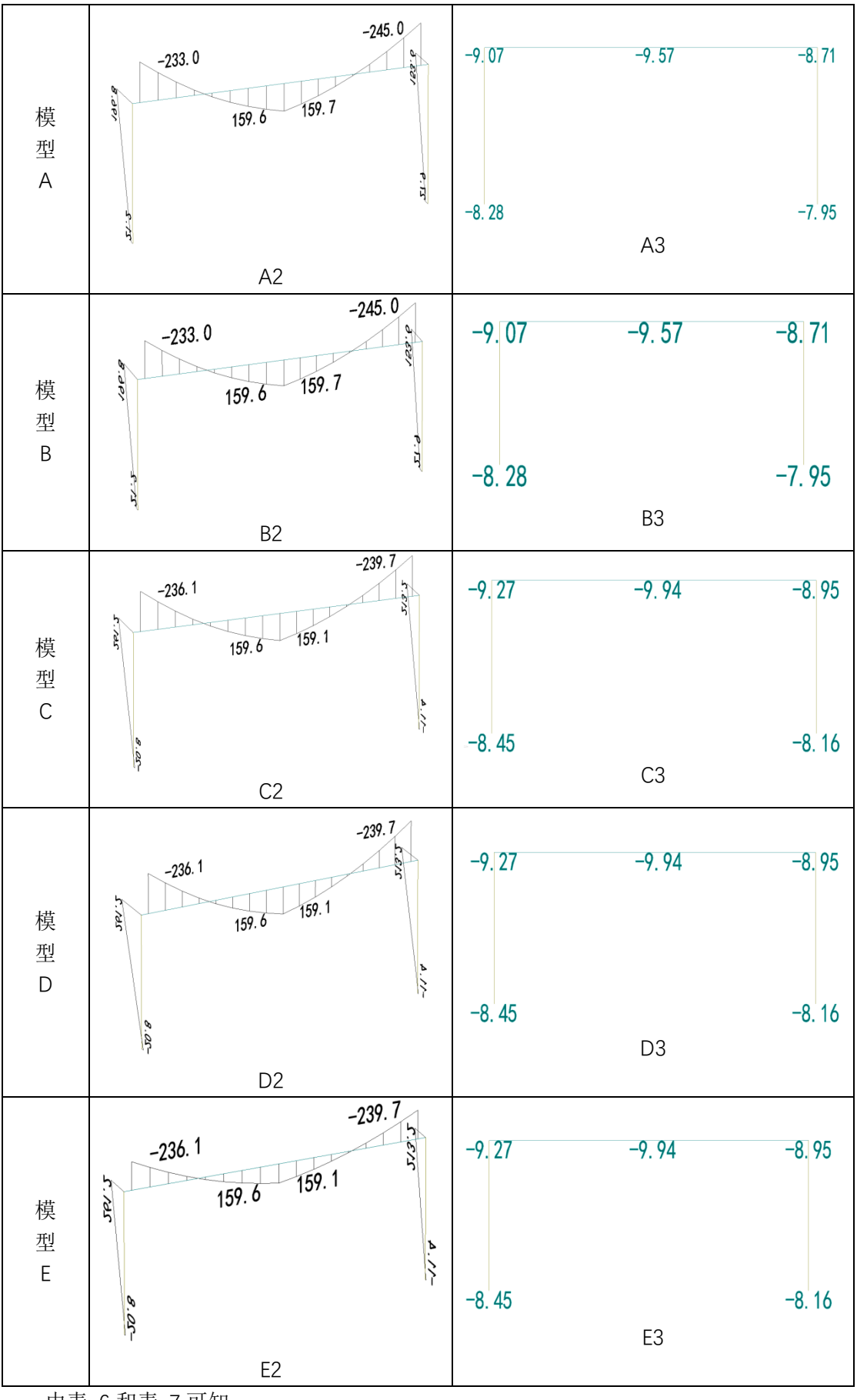

由表 6 和表 7 可知:

1) 方案 A、B 和方案 C 在地震和风荷载下弯矩图一致,主要是因为三个方案均采用地 震作用工况下刚度系数,计算的周期一致,;

2) 由方案 A、B 与方案 C、D 在恒载下弯矩和位移对比可知,梁构件的刚度不同导致 C、D 方案竖向位移大于 A、B 方案,从而引起内力的差异。

结论:

1、只要勾选地震作用模态计算就采用该工况下的刚度,否则采用竖向荷载下的刚度。

2、风荷载参数下点"自动读取周期"优先采用非强刚模型周期;若没有非强刚模型则 读取强刚模型下周期。

<sup>1</sup> 《混凝土结构设计规范》GB 50010-2010(2015 年版)

<sup>2</sup> 《V4 结构计算软件 YJK-A 用户手册及技术条件》2022 年版